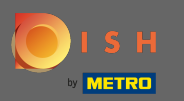

Тепер ви перебуваєте в панелі адміністратора в розділі « Меню». Тут ви можете редагувати наявні меню.

| <b>DISH</b> RESERVATION                                |                                                                                                    |                                                                             |                                             |                                                                                                    | HD*Tutorial               | <u> </u>      |         |
|--------------------------------------------------------|----------------------------------------------------------------------------------------------------|-----------------------------------------------------------------------------|---------------------------------------------|----------------------------------------------------------------------------------------------------|---------------------------|---------------|---------|
| Reservations                                           | Did you know that a menu is the bigg<br>selecting a restaurant. When you creat<br>shared with your guests when they ma | est driver for attracting<br>te your menu, you will b<br>ake a reservation. | diners to a restaur<br>e able to display if | ant? Most restaurant visitors said that the menu influenced their decision of<br>: on your website similar to the reservation and feedback widgets. It will also be |                           |               |         |
| <b>Ÿ1</b> Menu                                         | Would you like to create another me                                                                                    | nu? Get started here.                                                       |                                             |                                                                                                    |                           |               |         |
| 🐣 Guests                                               |                                                                                                    |                                                                             |                                             |                                                                                                    |                           |               |         |
| Feedback                                               | FIXED MENU                                                                                                    |                                                                             |                                             |                                                                                                    |                           |               |         |
| 🗠 Reports                                              | Business Lunch                                                                                                    |                                                                             | 2                                           |                                                                                                    |                           |               |         |
| 🏟 Settings 👻                                           | Medium                                                                                                    | 1                                                                           | 610.80                                      |                                                                                                    |                           |               |         |
| ⑦ Help                                                 | Salad 🗊 썓 Ø                                                                                                    | 1                                                                           | €6.20                                       |                                                                                                    |                           |               |         |
|                                                        | <b>Big</b><br>Spaghetti Bolognese <b>i</b>                                                                             | 2                                                                           | €16.90                                      |                                                                                                    |                           |               |         |
|                                                        | Salad 🗊 👑 💋                                                                                                    | 2                                                                           | €9.80                                       |                                                                                                    |                           |               |         |
|                                                        | This menu is currently active                                                                                          |                                                                             |                                             |                                                                                                    |                           |               |         |
|                                                        |                                                                                                    |                                                                             |                                             |                                                                                                    |                           |               |         |
|                                                        |                                                                                                    |                                                                             |                                             |                                                                                                    |                           |               |         |
|                                                        |                                                                                                    |                                                                             |                                             |                                                                                                    |                           |               |         |
|                                                        |                                                                                                    |                                                                             |                                             |                                                                                                    |                           |               |         |
| Too many guests in house?<br>Pause online reservations | Designed by Hospitality Digital GmbH. All rights                                                                       | reserved.                                                                   |                                             |                                                                                                    | FAQ   Terms of use   Impr | int   Data Pr | vrivacy |

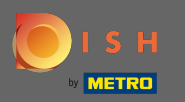

## Натисніть Додати, щоб додати нове меню.

| ISH RESERVATION         |                                                                                                    |                                                                      |                                                      |
|-------------------------|----------------------------------------------------------------------------------------------------|----------------------------------------------------------------------|------------------------------------------------------|
| Reservations            | Did you know that a menu is the bigg<br>selecting a restaurant. When you crea<br>shared with your guests when they m | est driver for attracti<br>te your menu, you w<br>ake a reservation. | ng diners to a restaura<br>ill be able to display it |
| Menu                    | Would you like to create another me                                                                                  | enu? Get started her                                                 | e.                                                   |
| Feedback                | FIXED MENU                                                                                                    |                                                                      |                                                      |
| Reports                 | Business Lunch                                                                                                    |                                                                      | 2                                                    |
| Settings 👻              | <b>Medium</b><br>Spaghetti Bolognese 👔                                                                               | 1                                                                    | €10.80                                               |
| нер                     | Salad 🕆 🐸 🖉                                                                                                    | 1                                                                    | €6.20                                                |
|                         | Spaghetti Bolognese 👔                                                                                                | 2                                                                    | €16.90<br>€9.80                                      |
|                         | Salad U 🖓 🖉                                                                                                    | Z                                                                    | -5.50                                                |
|                         | This menu is currently active                                                                                        |                                                                      |                                                      |
|                         |                                                                                                    |                                                                      |                                                      |
|                         |                                                                                                    |                                                                      |                                                      |
|                         |                                                                                                    |                                                                      |                                                      |
|                         |                                                                                                    |                                                                      |                                                      |
| o many guests in house? |                                                                                                    |                                                                      |                                                      |
| ise online reservations | Designed by Hospitality Digital GmbH. All rights                                                                     | reserved.                                                            |                                                      |

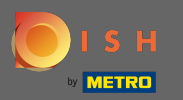

0

Клацніть « <mark>Щоденне меню»</mark>, щоб додати його, виберіть день(и), на які діє меню, і введіть назву нового меню.

| <b>DISH</b> RESERVATION   |                                                                                                    | HD*Tutorial 🛛 🎽 🗸 🕞                         |
|---------------------------|----------------------------------------------------------------------------------------------------|---------------------------------------------|
| E Reservations            | Step 1: Choose Menu Type<br>Does your menu change often? You could decide to have a permanent menu, a daily menu or a limited time menu. The choice is all yours!                                                                   |                                             |
| 🛎 Guests                  | Fixed Menu Daily Menu Time Menu Special Menu                                                                                                    |                                             |
| e Feedback                | Your menu is fixed for now and You have a different menu You have a different menu for You have a special / season is not changing daily. depending on the day of the breakfast, lunch, and dinner. menu for a limited time period. |                                             |
| 🗠 Reports                 | week.                                                                                                    |                                             |
| 💠 Settings 👻              | Mon, Tue, Wed, Thu, Fri 🔹 Select time 👻 Wed, 25/03/2020 - Wed, 25/C                                                                                                    |                                             |
| ⑦ Help                    |                                                                                                    |                                             |
|                           | Give it a title: Daily Menu                                                                                                    |                                             |
|                           | Step 2: Define categories Does your menu have different categories like Appetizers, Soft drinks, Cocktails, Main Course? If yes, list them below.                                                                                   |                                             |
|                           | Would you like to add more categories? ADD My Menu doesn't have categories!                                                                                                    |                                             |
| Too many guests in house? | Designed by Hospitality Digital GmbH. All rights reserved.                                                                                                    | FAQ   Terms of use   Imprint   Data Privacy |

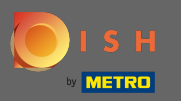

У розділі Визначити категорії до нового меню можна додати кілька категорій. Примітка. Якщо меню не належить до категорії, натисніть «Моє меню не має категорій!»

| <b>DISH</b> RESERVATION                                |                                                                                                    |                                                                                                    | HD*Tutorial   최본 🗸 | • |
|--------------------------------------------------------|----------------------------------------------------------------------------------------------------|----------------------------------------------------------------------------------------------------|--------------------|---|
| E Reservations                                         | Step 1: Choose Menu Type<br>Does your menu change often? You could decide to have a permanent menu, a                                                                                                    | a daily menu or a limited time menu. The choice is all yours!                                                           |                    |   |
| 🛎 Guests                                               | Fixed Menu Daily Menu                                                                                                    | Time Menu Special Menu                                                                                                  |                    |   |
| e Feedback                                             | Your menu is fixed for now and<br>is not changing daily. You have a different menu<br>depending on the day of the                                                                                                    | You have a different menu for You have a special / season breakfast, lunch, and dinner. menu for a limited time period. |                    |   |
| 🗠 Reports                                              | week.                                                                                                    |                                                                                                    |                    |   |
| 🌣 Settings 👻                                           | Mon, Tue, Wed, Thu, Fri 🛛 👻                                                                                                    | Select time • Wed, 25/03/2020 - Wed, 25/C                                                                               |                    |   |
| ⑦ Help                                                 | Give it a title: Daily Menu Step 2: Define categories Does your menu have different categories like Appetizers, Soft drinks, Cocktails, Salads Would you like to add more categories? My Menu doesn't have categories!                             | s, Main Course? If yes, list them below.                                                                                |                    |   |
| Too many guests in house?<br>Pause online reservations | Step 3: Add dishes<br>Great job, rockstar! We are almost there. One final step and you will be ready to<br>quantity if you have one. List the price and you are good to go!<br>You can re-order the categories and dishes as you please.<br>Salads | e go. Add the dishes inside the categories (if defined) and a description or                                            |                    |   |

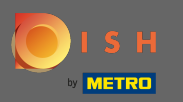

У розділі <mark>Додати страви</mark> ви додаєте страви до нового меню. Введіть таку інформацію: назву страви, опис страви, дієту, кількість та ціну.

| DISH RESERVATION                                                                  |                                                                                                    | HD*Tutorial   최남 🗸 🕞 |
|-----------------------------------------------------------------------------------|----------------------------------------------------------------------------------------------------|----------------------|
| E Reservations                                                                    | Mon, Tue, Wed, Thu, Fri 🔹 Select time 👻 Wed, 25/03/2020 - Wed, 25/C                                                                                                    |                      |
| <ul> <li>Guests</li> <li>Feedback</li> <li>Reports</li> <li>Settings -</li> </ul> | Give it a title: Dally Menu Step 2: Define categories Does your menu have different categories like Appetizers, Soft drinks, Cocktails, Main Course? If yes, list them below. Salads                                                                                                    |                      |
| ⑦ Help                                                                            | Would you like to add more categories?       ADD         My Menu doesn't have categories!       Step 3: Add dishes         Great job, rockstar! We are almost there. One final step and you will be ready to go. Add the dishes inside the categories (if defined) and a description or quantity if you have one. List the price and you are good to go!         You use to add the estendaries and disher as you place |                      |
|                                                                                   | Salads                                                                                                    |                      |
| Too many guests in house?                                                         | Would you like to add more dishes?                                                                                                    |                      |

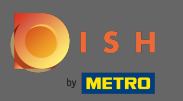

## Це воно. Ви закінчили. Натисніть на зберегти.

| <b>DISH</b> RESERVATION                                |                                                                                                    | HD*Tutorial 🛛 🎽 🖌 🗸 | • |
|--------------------------------------------------------|----------------------------------------------------------------------------------------------------|---------------------|---|
| E Reservations                                         | Mon, Tue, Wed, Thu, Fri 🔹 Select time 🔹 Wed, 25/03/2020 - Wed, 25/C                                                                                                    |                     |   |
| 🛎 Guests                                               | Give it a title: Daily Menu                                                                                                    |                     |   |
| Eedback Reports                                        | Step 2: Define categories<br>Does your menu have different categories like Appetizers, Soft drinks, Cocktails, Main Course? If yes, list them below.                                                                                                    |                     |   |
| 🗘 Settings 🗸                                           | Salads                                                                                                    |                     |   |
| ⑦ Help                                                 | Would you like to add more categories?     ADD       My Menu doesn't have categories!     ADD                                                                                                    |                     |   |
|                                                        | Step 3: Add dishes<br>Great job, rockstar! We are almost there. One final step and you will be ready to go. Add the dishes inside the categories (if defined) and a description or<br>quantity if you have one. List the price and you are good to go!<br>You can re-order the categories and dishes as you please.                                                                                                    |                     |   |
|                                                        | Salads                                                                                                    |                     |   |
|                                                        | Green Salad     Salad with green vegetables     Vegan, Vegetarian <ul> <li>1</li> <li>8,4</li> <li>(1)</li> <li>(1)</li> <li< td=""><td></td><td></td></li<></ul> |                     |   |
|                                                        | Would you like to add more dishes?                                                                                                    |                     |   |
| Too many guests in house?<br>Pause online reservations | SAVE                                                                                                    |                     |   |

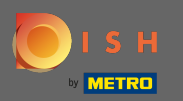

 $(\mathbf{i})$ 

Нове <mark>меню</mark> тепер відображатиметься на <mark>інформаційній панелі</mark>. Примітка: меню можна встановити як активне, так і неактивне, що призводить до відображення їх для гостя чи ні.

| <b>DISH</b> RESERVATION   |                                       |                           |        |
|---------------------------|---------------------------------------|---------------------------|--------|
|                           | Would you like to create another mer  | u? Get started here.      |        |
| Reservations              | ✓ FIXED MENU                          |                           |        |
| 🆞 Menu                    |                                       |                           |        |
| 📇 Guests                  | Business Lunch                        |                           |        |
| Feedback                  | Medium                                |                           | £10.80 |
| 🗠 Reports                 | Salad 🗊 😤 🖉                           | 1                         | €6.20  |
| 🌣 Settings 👻              | Big                                   |                           |        |
| -<br>-                    | Spaghetti Bolognese 🕦                 | 2                         | €16.90 |
| (у нер                    | Salad 🕕 😁 🖉                           | 2                         | €9.80  |
|                           |                                       |                           |        |
|                           | This menu is currently active         |                           |        |
|                           | instructure can entry active          |                           |        |
|                           |                                       |                           |        |
|                           | DAILY MENU                            |                           |        |
|                           | Daily Menu                            |                           |        |
|                           | -<br>Available on Monday, Tuesday, We | dnesday, Thursday, Friday |        |
|                           | Salads<br>Green Salad 🔒 🧷 🟁           | 1                         | €8.40  |
|                           |                                       | 1                         | 20.40  |
|                           |                                       |                           |        |
|                           | This menu is currently inactive       |                           |        |
| Too many guests in house? | i i i i i i i i i i i i i i i i i i i |                           |        |
| Pause online reservations |                                       |                           |        |